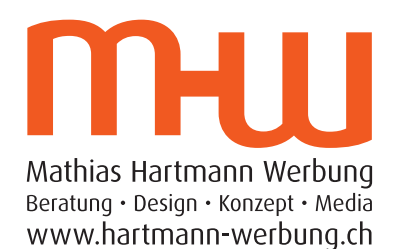

## e-Mail Konto auf iPhone einrichten

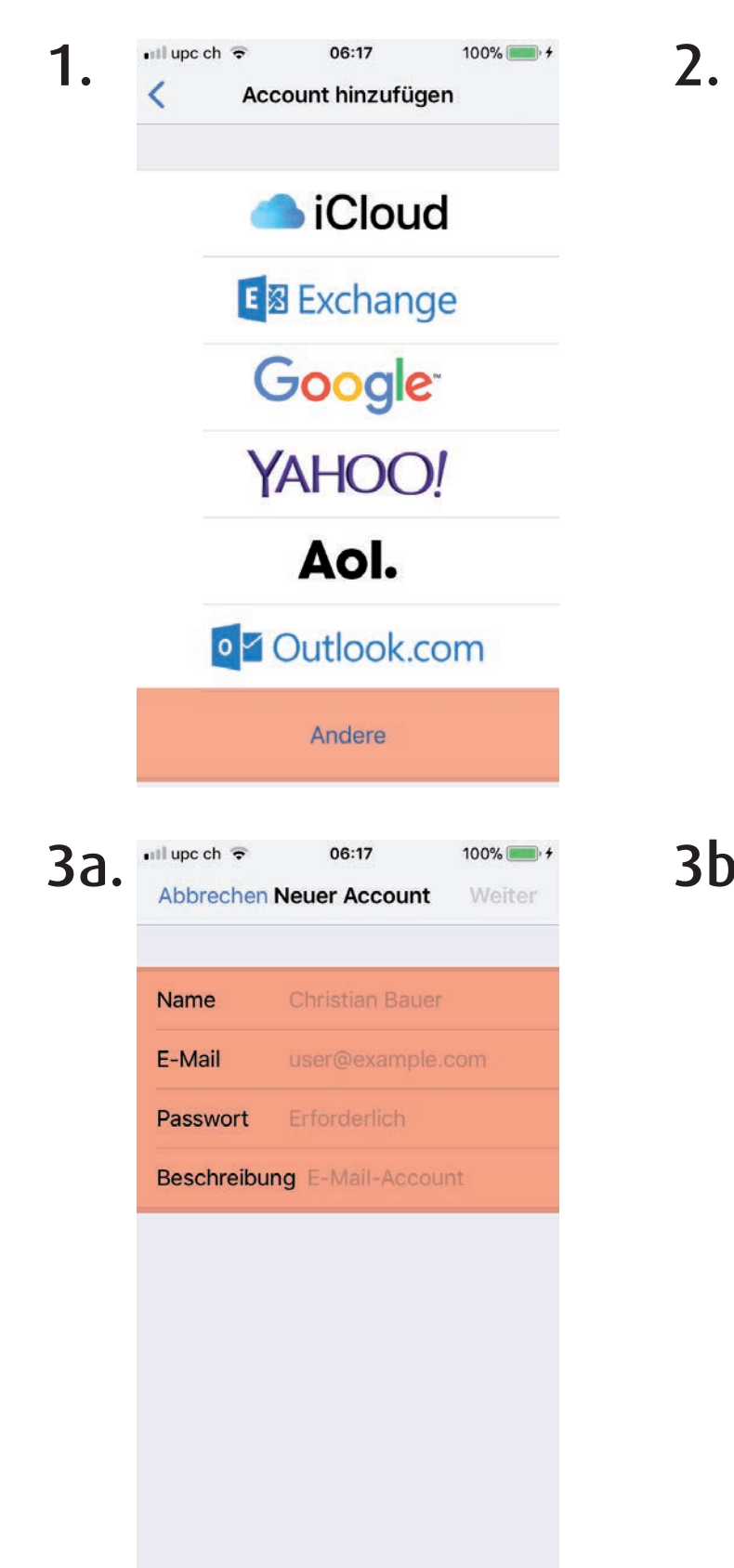

| 📲 upc ch 🗢 | 06:17           | 100% 📖     |
|------------|-----------------|------------|
| Zurück     | Andere          |            |
| E-MAIL     |                 |            |
| Mail-Acco  | unt hinzufügen  |            |
| KONTAKTE   |                 |            |
| LDAP-Acc   | ount hinzufüge  | n >        |
| CardDAV-   | Account hinzufi | ügen >     |
|            |                 |            |
| CalDAV-A   | ccount hinzufüg | gen >      |
| Kalendera  | bo hinzufügen   | >          |
| SEDVED     |                 |            |
| macOS-Se   | erveraccount hi | nzufügen > |
|            |                 |            |
| 📲 upc ch 🗢 | 05:51           | 97% 🗖      |
| < Accounts | Mathias MHV     | v          |
| IMAP       |                 |            |
| Account r  | nathias@hartm   | ann-wer >  |
|            |                 |            |
| E-Ma       | ail             |            |
| - Noti     | zen             | 0          |
|            |                 |            |
|            | Account lösche  | en         |

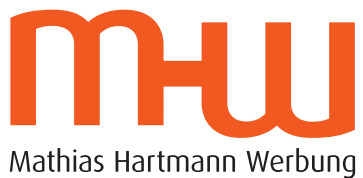

Mathias Hartmann Werbung Beratung • Design • Konzept • Media www.hartmann-werbung.ch

## e-Mail Konto auf iPhone einrichten

| Δ  | 🖬 ll upc ch 🗢 | 05:49           | 97% 📖       |
|----|---------------|-----------------|-------------|
| ч. | Abbrechen     | Account         | Fertig      |
|    |               |                 |             |
|    | IMAP-ACCOUN   | TINFO           |             |
|    | Name          | Mathias Hartman | n Werbung   |
|    | E-Mail        | mathias@hart    | mann >      |
|    | Beschreibur   | ng Mathias MH   | W           |
|    | SERVER FÜR EI | NTREFFENDE E-M/ | AILS        |
|    | Hostname      | gaius.sui-inter | .net        |
|    | Benutzernar   | me mathias@hart | mann-wer    |
|    | Passwort      | •••••           | •           |
|    | SERVER FÜR A  | USGEHENDE E-MAI | LS          |
|    | SMTP          | gaius.sui-      | inter.net > |
|    |               |                 |             |

| 🖬 upc ch 🗢   | 05:51            | 97% 💻     |
|--------------|------------------|-----------|
| Account      | Erweitert        |           |
| POSTFACH-VE  | RHALTEN          |           |
| Entwürfe     | Er               | twürfe >  |
| Gesendet     | se               | nt-mail > |
| Gelöscht     | Deleted Me       | ssages >  |
| Archiv       |                  | >         |
| GELÖSCHTE E- | MAILS BEWEGEN NA | ACH:      |
| Gelöscht     |                  | ~         |
| Archiv       |                  |           |
| GELÖSCHTE E- | MAILS            |           |
| Entfernen    | Nach eine        | em Tag >  |
|              |                  |           |

| 5          | 📲 upc ch 🗢                                                                                                    | 05:49                                                                                     | 97% 📖                                 |  |  |
|------------|----------------------------------------------------------------------------------------------------|-------------------------------------------------------------------------------------------|---------------------------------------|--|--|
| J.         | Abbrechen                                                                                                    | gaius.sui-int                                                                             | ter.net Fertig                        |  |  |
|            |                                                                                                    |                                                                                           |                                       |  |  |
|            | Server                                                                                                    |                                                                                           |                                       |  |  |
|            |                                                                                                    |                                                                                           |                                       |  |  |
|            | SERVER FÜR AUSGEHENDE E-MAILS                                                                                                    |                                                                                           |                                       |  |  |
|            | Hostname                                                                                                    | gaius.sui-ir                                                                              | iter.net                              |  |  |
|            | Benutzername mathias@hartmann-wer                                                                                                    |                                                                                           |                                       |  |  |
|            | Passwort                                                                                                    | •••••                                                                                     | ••••                                  |  |  |
|            | SSL verwen                                                                                                    | den                                                                                       |                                       |  |  |
|            | Authentifizie                                                                                                    | erung                                                                                     | Passwort >                            |  |  |
|            | Server-Port                                                                                                    | 465                                                                                       |                                       |  |  |
|            |                                                                                                    |                                                                                           |                                       |  |  |
|            |                                                                                                    |                                                                                           |                                       |  |  |
|            |                                                                                                    |                                                                                           |                                       |  |  |
|            |                                                                                                    |                                                                                           |                                       |  |  |
| <b>c</b> h | ull upc ch 🗢                                                                                                    | 05:51                                                                                     | 97% 📖                                 |  |  |
| 6b.        | •••Il upc ch 奈<br>                                                                                                    | 05:51<br>Erweitert                                                                        | 97% 📖                                 |  |  |
| 6b.        | ull upc ch 奈                                                                                                    | 05:51<br>Erweitert                                                                        | 97% 💻,                                |  |  |
| 6b.        | ■Il upc ch 🗢<br><b>〈</b> Account<br>GELÖSCHTE E-                                                                                                    | 05:51<br>Erweitert                                                                        | 97% 💼                                 |  |  |
| 6b.        | III upc ch  Account GELÖSCHTE E- Entfernen                                                                                                    | 05:51<br>Erweitert<br>MAILS<br>Nach                                                       | 97% 🗩                                 |  |  |
| 6b.        | III upc ch  Account GELÖSCHTE E- Entfernen EINSTELLUNGE                                                                                                    | 05:51<br>Erweitert<br>MAILS<br>Nach                                                       | 97% 🗩                                 |  |  |
| 6b.        | III upc ch  Account GELÖSCHTE E- Entfernen EINSTELLUNGE EINTREFFENDE                                                                                                    | 05:51<br>Erweitert<br>MAILS<br>Nach                                                       | 97% 🗩                                 |  |  |
| 6b.        | III upc ch  Account GELÖSCHTE E- Entfernen EINSTELLUNGE EINTREFFENDE                                                                                                    | 05:51<br>Erweitert<br>MAILS<br>Nach                                                       | 97%<br>einem Tag >                    |  |  |
| 6b.        | III upc ch  Account GELÖSCHTE E- Entfernen EINSTELLUNGE SSL verwene Authentifizie                                                                                                    | 05:51<br>Erweitert<br>MAILS<br>Nach                                                       | 97%<br>einem Tag ><br>Passwort >      |  |  |
| 6b.        | III upc ch  Account GELÖSCHTE E- Entfernen EINSTELLUNGE SSL verwene Authentifizie IMAP-Pfad-                                                                                                    | 05:51<br>Erweitert                                                                        | 97%<br>einem Tag ><br>Passwort ><br>X |  |  |
| 6b.        | Account<br>CACCOUNT<br>GELÖSCHTE E-<br>Entfernen<br>EINSTELLUNGE<br>SSL verwene<br>Authentifizie<br>IMAP-Pfad-<br>Server-Port                                                                                      | 05:51<br>Erweitert<br>MAILS<br>Nach<br>EN FÜR<br>E E-MAILS<br>den<br>erung<br>Präfix INBO | 97%<br>einem Tag ><br>Passwort ><br>X |  |  |
| 6b.        | Account<br>GELÖSCHTE E-<br>Entfernen<br>EINSTELLUNGE<br>SSL verwene<br>Authentifizie<br>IMAP-Pfad-<br>Server-Port                                                                                                  | 05:51<br>Erweitert<br>MAILS<br>Nach<br>EN FÜR<br>E E-MAILS<br>den<br>Präfix INBO<br>993   | 97%<br>einem Tag ><br>Passwort ><br>X |  |  |
| 6b.        | <ul> <li>I upc ch </li> <li>Account</li> <li>GELÖSCHTE E-</li> <li>Entfernen</li> <li>EINSTELLUNGE</li> <li>SSL verwend</li> <li>Authentifizie</li> <li>IMAP-Pfad-</li> <li>Server-Port</li> <li>S/MIME</li> </ul> | 05:51<br>Erweitert                                                                        | 97%<br>einem Tag ><br>Passwort ><br>X |  |  |